Pour la Pré-inscription en ligne aux sorties culturelles, suivre la procédure suivante :

1. Aller sur l'onglet Culture 201X S1 ou 2

2. Dans la liste des sorties proposées choisir celles qui vous intéressent en vous aidant au besoin du Descriptif que nous vous présentons

3. Dans l'encadré Inscription, aller sur « par formulaire direct en cliquant ici ».

4. Remplir le formulaire qui se présente de la manière suivante :

a. A l'aide des menus déroulants, renseigner la date à laquelle vous envoyez ce formulaire et indiquer votre civilité (Mr, Mme ou Mlle)

b. Renseigner toutes les informations d'identification qui vous sont demandées : prénom, nom, matricule ARMAM (non obligatoire mais cela nous aide), votre adresse e-mail et sa confirmation

c. Ensuite pour chaque sortie que vous avez choisie, renseigner à l'aide des menus déroulants la date qui vous intéresse, ou « autre date » si la sortie vous intéresse mais pas aux dates proposées, puis le nombre de personnes qui participeront (1 à 5). Nota : le ? signifie que vous êtes intéressé mais que vous n'êtes pas décidé

d. Pour les sorties qui ne vous intéressent pas merci de laisser « non choisie » dans Choix des dates et de laisser « 0 » dans nombre de personnes

e. Vous pouvez laisser un message (les bonjours, les remerciements ou les encouragements sont les bienvenus)

g. Enfin cliquer sur Soumettre à ARMAM Culture, votre formulaire de pré-inscription parviendra automatiquement à l'adresse armam.culture@gmail.com et vous en aurez une copie sur l'email que vous avez renseigné.